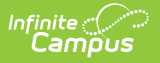

# SASID Export (Massachusetts)

Last Modified on 10/21/2024 8:20 am CDT

### Report Example | Report Layout

#### Tool Search: Extracts

The SASID Export reports students who do not have a SASID, to be sent to the Massachusetts Department of Education.

| Extracts ☆                                                                                                    |                                                                                                    | Reporting > MA State Reporting > Extracts |
|----------------------------------------------------------------------------------------------------|----------------------------------------------------------------------------------------------------|-------------------------------------------|
| A State Extracts                                                                                                    |                                                                                                    |                                           |
| This tool extracts information for MA state extracts. Choose the State<br>choose one of the testing/debugging formats. | Format to get the file in the state defined file format, or                                                                                                    |                                           |
| Extract Options Extract Type SASID Export   Effective 06/10/2024 Format State Format (CSV)  Header Off Ad Hoc Filter   | Select Calendars Which calendar(s) would you like to include in the report?  alterious of the second of the second |                                           |
| Generate Extract Submit to Batch                                                                                       | 23-24 BROUKHELD ELEMENTARY S<br>23-24 COMMONWEALTH PRESCHOC<br>23-24 DOWNEY ELEMENTARY SCHC<br>23-24 DYS, DSS, INCARCERATED<br>23-24 EAST MIDLE SCHOOL<br>23-24 EDGAR B DAVIS                                                                                                    |                                           |

#### Report Logic

Report all students when (Census > People > Person Information > Person Identifiers > State ID) is blank OR if (Census > People > Person Information > Person Identifiers > State ID) is "411".

Only include students that have an age that is >= 2 years 9 months and students that have an age that is <= 22 years

### Generating the SASID Extract

- 1. Select SASID Extract as the Extract Type.
- 2. Enter an **Effective Date** in *mmddyyyy* format or by clicking the calendar icon and selecting a date.
- 3. Select the **Format** in which the report should generate. Use *State Format (CSV)* for submission to the state and *HTML* or *XML* for data review and verification.
- 4. If desired, mark **Header Off** to remove the header from the extract.
- 5. Select an Ad hoc Filter to limit records reported.
- 6. Indicate which **Calendar(s)** should be included in the report.
- 7. Click **Generate Extract** to view the report in the selected format or **Submit to Batch** to schedule when the report will generate.

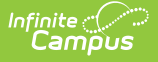

Users have the option of submitting a SASID export request to the batch queue by clicking **Submit to Batch** instead of Generate Extract. This process allows larger reports to generate in the background, without disrupting the use of Campus. For more information about submitting a report to the batch queue, see the Batch Queue article.

### **Report Example**

| DOEHEAD | DISTRICT= | 00440000 |          |           |        |        |        |        |
|---------|-----------|----------|----------|-----------|--------|--------|--------|--------|
| DOEHEAD | ELEMENTS  | DOE003   | DOE004   | DOE005    | DOE006 | DOE008 | DOE009 | DOE014 |
| DOEHEAD | DATEFORM  | MAT=D10  |          |           |        |        |        |        |
| DOEHEAD | GENDERFO  | M=Male   | F=Female | N=Nonbin  | ary    |        |        |        |
| 111111  | Andy      |          | Tester   | 1/1/2002  |        | M      | 888    |        |
| 111112  | CLAYTON   |          | Test     | 2/8/2000  | SCHOOL | M      | 44     |        |
| 111113  | COLIN     |          | FAKE     | ******    |        | M      | 44     |        |
| 111114  | MARIO     |          | NOTREAL  | ######### |        | M      | 44     |        |
| 111115  | LIZETH    |          | Tester   | ****      | SCHOOL | F      | 44     |        |
| 111115  | LAULUE    |          | Tester   | *****     | SCHOOL | F      | 888    |        |

SASID Export Example - State Format (CSV)

| MA SASID Export Records:7 |            |             |           |               |               |        |                   |
|---------------------------|------------|-------------|-----------|---------------|---------------|--------|-------------------|
| LASID                     | First Name | Middle Name | Last Name | Date of Birth | City of Birth | Gender | Town of Residence |
| 123456                    | JASMINE    | AALIYAH     | STUDENT   | 07/20/2002    | BOSTON MA     | F      | 044               |
| 234567                    | AARON      | SAMUEL      | STUDENT   | 06/23/2006    | BOSTON MA     | М      | 044               |
| 345678                    | JESSALYN   | MARY JEAN   | STUDENT   | 12/11/2001    | BROCKTON      | F      | 888               |
| 456789                    | MCKENZI    | ELIZABETH   | STUDENT   | 07/18/2002    | BOSTON MA     | F      | 044               |
| 567890                    | DERRICK    | ALPHANSO    | STUDENT   | 06/30/2002    | KINGSTON      | М      | 044               |
| 678901                    | WILBER     | ANTONIO     | STUDENT   | 01/04/2005    | BOSTON MA     | М      | 044               |
| 789012                    | ANNIKA     | ELLEN       | STUDENT   | 05/05/1996    | Test Town     | F      | 888               |
|                           |            |             |           |               |               |        |                   |

SASID Export Example - HTML Format

# **Report Layout**

| Element | Description                                         | Type,<br>Format, and<br>Length | Campus UI and Database<br>Location              |
|---------|-----------------------------------------------------|--------------------------------|-------------------------------------------------|
| LASID   | The locally assigned student identification number. | Alphanumeric,<br>5 characters  | Demographics > Student<br>Number<br>Enrollment. |

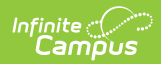

| Element          | Description                                                                | Type,<br>Format, and<br>Length       | Campus UI and Database<br>Location              |
|------------------|----------------------------------------------------------------------------|--------------------------------------|-------------------------------------------------|
| First            | The student's first name.                                                  | Alphanumeric,                        | Demographics > First Name                       |
| Name             |                                                                            | 50 characters                        | Identity.firstName                              |
| Middle           | The student's middle name.                                                 | Alphanumeric,                        | Demographics > Middle Name                      |
| Name             |                                                                            | 50 characters                        | Identity.middleName                             |
| Last             | The student's last name. Suffix also reports in this field, if applicable. | Alphanumeric,                        | Demographics > Last Name                        |
| Name             |                                                                            | 50 characters                        | Identity.lastName                               |
| Suffix           | The student's suffix.                                                      | Alphanumeric,<br>2 characters        | Demographics > Suffix<br>Identity.suffix        |
| Date of<br>Birth | The student's birth date.                                                  | Date, 10<br>characters<br>MM/DD/YYYY | Demographics > Birth Date<br>Identity.birthDate |
| City of          | The student's city of birth.                                               | Alphanumeric,                        | Demographics > Town of Birth                    |
| Birth            |                                                                            | 50 characters                        | Identity.birthCity                              |

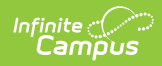

| Element              | Description                                                                                                    | Type,<br>Format, and<br>Length | Campus UI and Database<br>Location                                                           |
|----------------------|----------------------------------------------------------------------------------------------------|--------------------------------|----------------------------------------------------------------------------------------------|
| Gender               | <ul> <li>The student's gender.</li> <li>Logic reports a Gender value as follows: <ol> <li>Report "F" when a non-binary flag does not exist and Gender (Census &gt; People &gt; Demographics &gt; Gender) = Female.</li> <li>Report "M" when a non-binary flag does not exist and Gender (Census &gt; People &gt; Demographics &gt; Gender) = Male.</li> <li>Report "N" when the student is assigned a Flag on the Flags tab (Student Information &gt; General &gt; Flags), where the following are true: <ol> <li>Start Date of flag is on or before extract Effective Date.</li> <li>End Date of flag is after extract Effective Date or is Null.</li> <li>The flag must have a Code of "GndrNB" (Program Admin &gt; Flags &gt; Flags Detail &gt; Code).</li> </ol> </li> </ol></li></ul> | Alphanumeric,<br>1 character   | Demographics > Gender<br>Identity.gender                                                     |
| Town of<br>Residence | The student's town of residence.                                                                                                    | Alphanumeric,<br>10 characters | Enrollments > State Reporting<br>Fields > City/Town of<br>Residence<br>Enrollment.fiscalTown |
| SASID                | Reports blank.                                                                                                    | N/A                            | N/A                                                                                          |